# 手続き分野(カテゴリ)追加の流れ

手順1

| 徳島県      | 土木施設占用等申請システム |
|----------|---------------|
|          | アカウントにログイン    |
| ユーザー名    |               |
| パスワード    |               |
| (スワードをお) | 忘れですか?        |
|          | ログイン          |
|          | 新規ユーザーですか? 登録 |
|          |               |

最初の画面(アカウントにログイン)から、ログイン してください。

### 手順 2

<u>
長島県土木施設占用等申請システム</u>
お知らせ

左上にある「Menu」をクリックすると、各種メーニ ューが表示されるので、利用申請の下にある「変更登 録」をクリックしてください。

| 071  | 22         | 徳島県土木施設占用等申請システム                       |
|------|------------|----------------------------------------|
| MENU | ,          |                                        |
| A    | HOME       |                                        |
| 道路   |            | ·                                      |
| 關金   |            |                                        |
| Q    | 占用等申請      | 画面左上の「menu」をクリックしていただくと、各種メニューが表示されます。 |
| -    |            |                                        |
| 1    | 変更登録       | 単重電話曲句、FAX曲句、担当者首句の変更など制度な変更<br>を行います。 |
| 1    | 変更申込       |                                        |
| 7==  | アル         |                                        |
| 0    | ユーザーガイド    |                                        |
| 723  | 121        |                                        |
| -    | アカウントコンソール |                                        |
| €    | ログアウト      |                                        |
| 2    | L979F      |                                        |

## 手順3

|       |                                | -       | - |  |  |
|-------|--------------------------------|---------|---|--|--|
| 1 申請者 | ② 送付先                          |         |   |  |  |
|       | メールアドレスもしくはパスワードはこちらから設定してください |         |   |  |  |
|       | ログイン情報                         |         |   |  |  |
|       | F 3-9-8                        |         |   |  |  |
|       |                                |         |   |  |  |
|       |                                |         |   |  |  |
|       | 占用カテゴリ                         |         |   |  |  |
|       |                                | 1       |   |  |  |
|       |                                |         |   |  |  |
|       |                                |         |   |  |  |
|       | 申請者の情報                         |         |   |  |  |
|       | ○ 法人 ○ 地方公共団体 ○ 法人格のない         | 副体 🔘 關人 |   |  |  |
|       | 1945                           | E922.07 |   |  |  |
|       |                                |         |   |  |  |
|       | - HERES (B)                    |         |   |  |  |
|       |                                |         |   |  |  |
|       |                                |         |   |  |  |

占用カテゴリの欄で、追加したい分野にチェックを入
 れて(左図では、道路はすでに登録済なので、触らず
 に河川、砂防、公園のうち必要な分野)、画面右下の
 次へをクリックしてください。

#### ~注意~

ー度選択し、登録まで完了した分野(カテゴリ)は 削除できませんので、ご注意ください。

### 手順4

|                         | 一次へをクリックしてくん                                                                                                    |
|-------------------------|----------------------------------------------------------------------------------------------------|
| 2 送付先                   | S LEABME                                                                                                    |
| 占用等許可証(書)・占用等料納付書等の送付先  |                                                                                                    |
| 申請把当者:                  |                                                                                                    |
| 「 都祭告号 (ハイフンあり) ・ 「 作用・ |                                                                                                    |
| - #¥83)                 |                                                                                                    |
| (88,080 ·               | _                                                                                                    |
| 58-<br>58-              | -                                                                                                    |
| 「素瓜養号(ハイフンなし)・          |                                                                                                    |
|                         |                                                                                                    |
|                         |                                                                                                    |
|                         |                                                                                                    |
|                         |                                                                                                    |
|                         |                                                                                                    |
|                         |                                                                                                    |
|                         | كَلَّكُمْ اللَّهُ اللَّهُ اللَّ |

### 手順 5

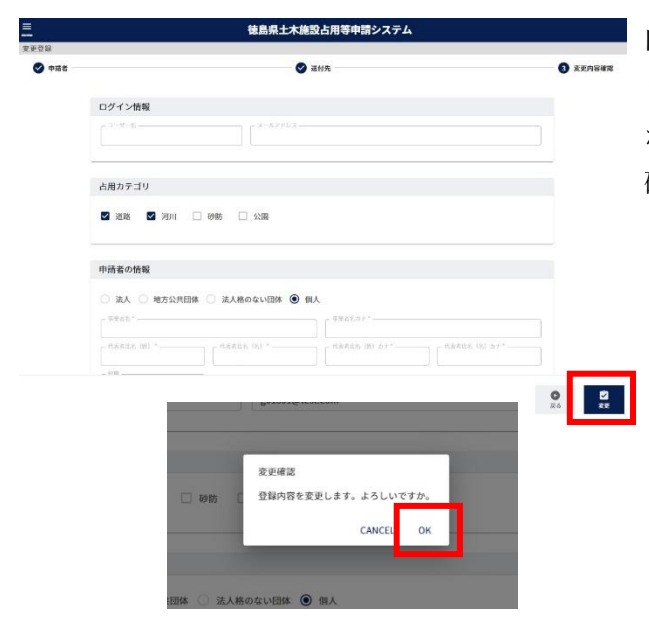

内容確認画面になるので、先ほど操作した分野が追加 されているか、その他の情報が正しく表示されている かをご確認いただき、変更をクリックしてください。 確認のメーセージが表示されるのでOKをクリックす ると登録されます。

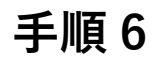

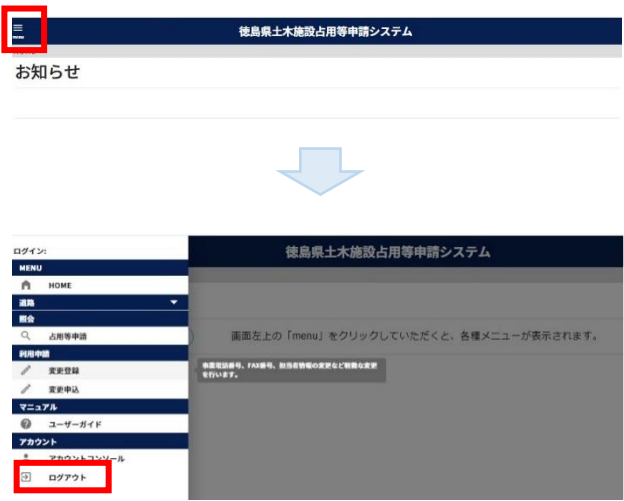

左上にある「Menu」をクリックすると、各種メニュ ーが表示されるので、利用申請の下にある「ログアウ ト」をクリックしてください。

### 手順 7

|           | アカウントにログイン |
|-----------|------------|
| ユーザー名     |            |
| パスワード     |            |
| にフリードをお忘れ | こですか?      |
|           | ログイン       |

最初の画面(アカウントにログイン)から、再度ログ インしてください。再度ログインすると、先程追加し た分野のメニューが追加で表示されます。